# **OPERATING MANUAL "DOTTORANDI"**

## TABLE OF CONTENTS

| PROJECT DESCRIPTION (LOG IN AND TABS DISPLAYED) |
|-------------------------------------------------|
| TRAINING ACTIVITIES                             |
| Introduction                                    |
| Procedure (how it works)                        |
| Enter the activities                            |
| Delate activities11                             |
| Print12                                         |
| ANNUAL REPORT12                                 |
| Introduction12                                  |
| Procedure (how it works)13                      |
| Enter the annual report13                       |
| Delate the annual report14                      |
| CONTACTS15                                      |

# PROJECT DESCRIPTION (LOG IN AND TABS DISPLAYED)

DOTTORANDI is the portal that allows PhD students at the University of Bologna to interact online with the University of Bologna doctoral office.

To access, it is necessary to authenticate with the institutional credentials of the University of Bologna (nome.cognome@unibo.it). If logging in from a personal computer, you must disable popup blocking in order to access this site.

Having logged in, PhD students will be able to:

1. Add training tasks

1

2

2. Upload the annual report

|                                     |                                              | Applications status<br>There are no applicat | ions pending for your account  |
|-------------------------------------|----------------------------------------------|----------------------------------------------|--------------------------------|
|                                     | A A                                          |                                              | 2                              |
| Career extension<br>Workin progress | Extra-institutional tasks<br>Workin progress | Suspension request<br>Work in progress       | Withdrawal<br>Work in progress |
| Portfolio / Career                  | There are no training                        | g activities in the booklet                  |                                |
| Annual report                       |                                              |                                              | Add trainin                    |
|                                     |                                              |                                              |                                |

# TRAINING ACTIVITIES

### INTRODUCTION

In the "Portfolio/Career" section, the PhD student can view the complete picture of the requests for Doctoral Credits recognition for the training activities performed. Specifically, he/she will view the following columns:

- 1. **Type**: type of training activity entered.
- 2. Activity description: indicated during compilation.
- 3. **Start date**: start date of the training activity.
- 4. End date: end date of the training activity, which may coincide with the start date of the training activity.
- 5. **CR**: Required Credits.
- 6. **CA**: Final Credits awarded.
- 7. **Application Status**: processing status of the training activity.

|                                             |                      | J. Download evaluated activities          | J Download all activities |
|---------------------------------------------|----------------------|-------------------------------------------|---------------------------|
| 1 Required credits                          | (2)                  | (3)=Final ci (4) rc (5) (6) (7)           | 7)                        |
| Туре                                        | Activity description | Start date End date CR CA Application sta | tus                       |
| Disciplinary and multidisciplinary training | Attività formativa 1 | 02/10/2025 02/12/2025 1 💬 Draft           |                           |

The processing statuses of credit recognition requests for the teaching activities conducted are:

1. **Draft**: the activity entered is saved in the system, it has not yet been sent to the supervisor. The doctoral student(s) can edit the request

2. **In progress supervisor**: the activity entered has been sent to the supervisor. Supervisor action is required for the activity to move to the next status. The activity can be deleted.

3. In progress coordinator: the supervisor has evaluated the activity. The coordinator must act. The training activity can be deleted.

4. **Evaluated**: the supervisor and coordinator have evaluated the activity. The entered activity can no longer be deleted, only the coordinator can modify it.

5. **Closed**: the recognition has been closed, and it can no longer be edited.

6. **Rejected**: the supervisor or the coordinator ask PhD student to reformulate the credit recognition request.

|                                              |                                                   |                | 🕹 Dowr       | load evaluated | dactivities             | ownload all activities |
|----------------------------------------------|---------------------------------------------------|----------------|--------------|----------------|-------------------------|------------------------|
| CR = Required credits                        |                                                   | CA = Final cre | dits awarded |                |                         |                        |
| уре                                          | Activity description                              | Start date     | End date     | CR CA          | Application status      |                        |
| Disciplinary and nultidisciplinary training  | Disciplinary and multidisciplinary training       | 11/12/2024     | 11/20/2024   | 1              | Draft                   | <b>ū</b> 💉             |
| otal credits - Training activi               | ty of type Disciplinary and multidisciplinary tra | aining:0       |              | $\frown$       |                         |                        |
| raining related to soft<br>kills             | Training related to soft skills                   | 11/19/2024     | 11/20/2024   | (2)            | In progress supervisor  | <b>i</b> o             |
| otal credits - Training activi               | ty of type Training related to soft skills : 0    |                |              | $\frown$       |                         | _                      |
| utoring or supplementary<br>eaching activity | Tutoring or supplementary teaching acti           | 11/04/2024     | 12/01/2024   | (ع)            | In progress coordinator | 1                      |
| otal credits - Training activi               | ty of type Tutoring or supplementary teaching     | activity:0     |              | $\frown$       |                         | _                      |
| extra-curricular training                    | Extra-curricular training                         | 05/07/2024     | 08/07/2024   | .(4)           | S Evaluated             | ۲                      |
| xtra-curricular training                     | Formazione extra-curriculare                      | 11/14/2024     | 11/15/2024   | <b>(</b> 5)    | Closed                  | 0                      |
| otal credits - Training activi               | ty of type Extra-curricular training : 0          |                |              | $\bigcirc$     |                         |                        |
| lissemination                                | Dissemination                                     | 01/08/2025     | 01/10/2025   | (6)            | × Rejected              | 1000                   |
| otal credits - Training activi               | ty of type Dissemination : 0                      |                |              | $\bigcirc$     |                         |                        |

### **PROCEDURE (HOW IT WORKS)**

The PhD student enters a training activity.

The supervisor receives an e-mail notification. The e-mail notification will be received by the supervisor just after the upload or as a summary with alle the upload made by the PhD students each day.

The supervisor evaluates the request. The supervisor will:

- Positively evaluate the request
- Ask the PhD student to reformulate the request

In case of a positive evaluation by the supervisor:

- PhD student receive an e-mail notification advising of the positive evaluation.
- PhD student displays a note written by the supervisor on Dottorandi portal.

The PhD Programme Coordinator is notified by e-mail. Again, e-mail notification can be received by the coordinator immediately or in the form of a summary e-mail at the end of the day of all actions taken.

In case of negative evaluation by the supervisor:

- PhD student receives an e- mail notification advising him/her of the need to reformulate the request.
- PhD student on Dottorandi Portal displays a note written by the supervisor.
- The request for recognition of training activity changes to "Rejected" status.
- The doctoral student will need to re-enter the request

Upon obtaining a positive evaluation by the supervisor, the request for recognition of the training activity goes into "In coordinator evaluation" status.

The coordinator evaluates the request. The coordinator may:

- Evaluate the request positively

- Ask the PhD student to reformulate the request

In case of positive evaluation by the coordinator:

- The PhD student receives an e- mail notification advising of the positive evaluation.
- The PhD student on Dottorandi Portal views a written note from the supervisor.

In case of negative evaluation by the coordinator:

- The PhD student receives an e- mail notification advising him/her of the need to reformulate the request.
- The PhD student on Dottorandi Portal views a note written by the coordinator.
- The request for recognition of training activity changes to "Rejected" status.
- The PhD student will need to re-enter the request for recognition of the training activity.

The request for recognition of the training activity, evaluated positively by the Coordinator will also be evaluated by the PhD Board. Upon obtaining the positive evaluation also by the PhD Board, closed the session, the request goes into "Evaluated" status. From this moment on, it is no longer possible to delete the entered request.

#### **ENTER THE ACTIVITIES**

You can enter only one activity at a time by selecting "Add Training tasks" in the Portfolio/Career section.

| Portfolio / Career |                                                 |                   |
|--------------------|-------------------------------------------------|-------------------|
|                    | There are no training activities in the booklet |                   |
|                    |                                                 | Add training task |

By selecting "Add Training Task", a new page will open where the following information can be entered:

- 1. Training Activity Type
- 2. Activity start and end date
- 3. Activity description
- 4. English name of the training activities
- 5. Evaluation type
- 6. Hours of lectures; Requested Doctoral credits
- 7. Notes (description of the attachment); Attachment

#### **IMPORTANT:**

All fields are mandatory.

For all training activities, it is mandatory to indicate the name of the training activity in English. It is essential to fill in the field sparingly, in the future the name of the training activity in English may appear in official documents.

It is mandatory the upload a PDF annex for each activity.

For cycles 38 and 39, the required credits must be 0.

| O Disciplinary and mu                                                                   | Itidisciplinary training | O Training related to soft ski | ls O Tutoring or supplementar | v teaching activity O Extra-c | urricular trainir |
|-----------------------------------------------------------------------------------------|--------------------------|--------------------------------|-------------------------------|-------------------------------|-------------------|
| O Dissemination                                                                         |                          |                                |                               |                               |                   |
| From*                                                                                   |                          |                                | То*                           |                               |                   |
| gg/mm/aaaa                                                                              |                          | •                              | gg/mm/aaaa                    |                               |                   |
| Activity description                                                                    |                          |                                |                               |                               |                   |
|                                                                                         |                          |                                |                               |                               |                   |
| English name of the tra                                                                 | ining activity* :        |                                |                               |                               |                   |
|                                                                                         |                          |                                |                               |                               |                   |
| Evaluation type* :                                                                      |                          |                                |                               |                               |                   |
| Evaluation type* :                                                                      | ligible 🔿 Grade          |                                |                               |                               |                   |
| Evaluation type* :<br>Attendance E<br>Hours of lectures *:                              | ligible () Grade         |                                | Requested doctoral credit     | s*:                           |                   |
| Evaluation type* :<br>Attendance E<br>Hours of lectures *:                              | ligible 🔿 Grade          |                                | Requested doctoral credit     | s*:                           |                   |
| Evaluation type* :<br>Attendance E<br>Hours of lectures *:<br>Notes* :                  | ilgible 🔿 Grade          |                                | Requested doctoral credit     | s*:                           |                   |
| Evaluation type* :<br>Attendance E<br>Hours of lectures *:<br>Notes* :                  | ligible 🔘 Grade          |                                | Requested doctoral credit     | s*:                           |                   |
| Evaluation type* :<br>Attendance E E<br>Hours of lectures *:<br>Notes* :                | iligible 🔿 Grade         |                                | Requested doctoral credit     | s*:                           |                   |
| Evaluation type* :<br>Attendance E<br>Hours of lectures *:<br>Notes* :<br>Attachment *: | ligible () Grade         |                                | Requested doctoral credit     | \$*:                          |                   |

It is possible to insert the same date in both "from" and "to" if the activity lasts only one day.

Once clicking on "Grade" a new field will appear in order to insert the grade, the base grade and honors. For guidance on when to check the "eligible" box or on converting any letter grades awarded, it is important to contact the supervisor and the Coordinator.

| Type of training activity* :                                                                                                    |                       |                              |                             |                            |
|----------------------------------------------------------------------------------------------------|-----------------------|------------------------------|-----------------------------|----------------------------|
| O Disciplinary and multidisciplinary training O Training r<br>O Dissemination                                                                                                    | elated to soft skills | O Tutoring or suppl          | lementary teaching activity | O Extra-curricular trainin |
| From*                                                                                                    |                       | То*                          |                             |                            |
| gg/mm/aaaa                                                                                                    |                       | gg/mm/aaaa                   |                             |                            |
| Activity description                                                                                                    |                       |                              |                             |                            |
|                                                                                                    |                       |                              |                             |                            |
| English name of the training activity* :                                                                                                    |                       |                              |                             |                            |
|                                                                                                    |                       |                              |                             |                            |
|                                                                                                    |                       |                              |                             |                            |
|                                                                                                    |                       |                              |                             |                            |
| Evaluation type* :                                                                                                    |                       | Grade *:                     | Base Grade *:               | Cum laude:                 |
| Evaluation type* :                                                                                                    |                       | Grade *:                     | Base Grade *:               | Cum laude:                 |
| Evaluation type* :<br>Attendance Eligible Grade<br>Hours of lectures*:                                                                                                    |                       | Grade *:<br>Requested doctor | Base Grade *:               | Cum laude:                 |
| Evaluation type* :<br>Attendance Eligible Grade<br>Hours of lectures*:                                                                                                    |                       | Grade *:<br>Requested doctor | Base Grade *:               | Cum laude:                 |
| Evaluation type* :<br>Attendance Eligible Grade<br>Hours of lectures*:<br>Notes* :                                                                                                    |                       | Grade *:<br>Requested doctor | Base Grade *:               | Cum laude:                 |
| Evaluation type* :<br>Attendance Eligible Grade<br>Hours of lectures *:<br>Notes* :                                                                                                    |                       | Grade *:                     | Base Grade *:               | Cum laude:                 |
| Evaluation type* :<br>Attendance Eligible Grade<br>Hours of lectures *:<br>Notes* :                                                                                                    |                       | Grade *:                     | Base Grade *:               | Cumlaude:                  |
| Evaluation type* :<br>Attendance Eligible Grade<br>Hours of lectures*:<br>Notes* :<br>Attachment *:                                                                                                    |                       | Grade *:<br>Requested doctor | Base Grade *:               | Cumlaude:                  |
| Evaluation type* :       O Attendance O Eligible O Grade         Hours of lectures*:       O Attendance O Eligible O Grade         Notes* :       O Attachment *:         Attach a certificate for the completed training activity (Attachment in PDF format and must not exceed 20 MB) |                       | Grade *:<br>Requested doctor | Base Grade *:               | Cumlaude:                  |
| Evaluation type* :<br>Attendance Eligible Grade<br>Hours of lectures*:<br>Notes* :<br>Attachment *:<br>Attachment in PDF format and must not exceed 20 MB)                                                                                                    |                       | Grade *:<br>Requested doctor | Base Grade *:               | Cumlaude:                  |

As for "Tutoring or supplementary teaching activity" and for "Dissemination" it is not required to specify the type of evaluation method. Therefore, if you choose these activities the field "Evaluation type" will not be displayed.

| Type of training activity* :                                                                                     |                  |                                             |                                |   |
|----------------------------------------------------------------------------------------------------|------------------|---------------------------------------------|--------------------------------|---|
| <ul> <li>Disciplinary and multidisciplinary training</li> <li>Dissemination</li> </ul>                           | d to soft skills | Tutoring or supplementary teaching activity | ty O Extra-curricular training |   |
| From*                                                                                                    |                  | То*                                         |                                |   |
| gg/mm/aaaa                                                                                                    |                  | gg/mm/aaaa                                  | •                              |   |
| Name of the training activity                                                                                    |                  |                                             |                                |   |
|                                                                                                    |                  |                                             |                                |   |
|                                                                                                    |                  |                                             |                                |   |
| English name of the training activity* :                                                                         |                  |                                             |                                |   |
|                                                                                                    |                  |                                             |                                |   |
|                                                                                                    |                  |                                             |                                | 1 |
| Hours of lectures *:                                                                                             |                  | Requested doctoral credits *:               |                                |   |
|                                                                                                    |                  |                                             |                                |   |
| Notes*:                                                                                                    |                  |                                             |                                |   |
|                                                                                                    |                  |                                             |                                |   |
| Attachment *:                                                                                                    |                  |                                             |                                |   |
|                                                                                                    |                  |                                             |                                |   |
|                                                                                                    |                  |                                             | <b>1</b>                       |   |
| Attach a certificate for the completed training activity<br>(Attachment in PDF format and must not exceed 20 MB) |                  |                                             |                                |   |
| Attach a certificate for the completed training activity<br>(Attachment in PDF format and must not exceed 20 MB) |                  |                                             |                                |   |

After selecting "Type of training activity", it is possible to save an activity on "draft" mode.

| Type of training activity* :                                                                                                    |            |                                               |                             |   |
|----------------------------------------------------------------------------------------------------|------------|-----------------------------------------------|-----------------------------|---|
| <ul> <li>Disciplinary and multidisciplinary training O Training related to s</li> <li>Dissemination</li> </ul>                                                                                                    | oft skills | O Tutoring or supplementary teaching activity | O Extra-curricular training | g |
| From*                                                                                                    |            | То*                                           |                             |   |
| gg/mm/aaaa                                                                                                    |            | gg/mm/aaaa                                    | t                           |   |
| Name of the training activity                                                                                                    |            |                                               |                             |   |
|                                                                                                    |            |                                               |                             |   |
|                                                                                                    |            |                                               |                             |   |
| English name of the training activity* :                                                                                                    |            |                                               |                             |   |
|                                                                                                    |            |                                               |                             |   |
|                                                                                                    |            |                                               |                             |   |
| Evaluation type* :                                                                                                    |            |                                               |                             |   |
| Evaluation type* :<br>) Attendance ) Eligible ) Grade                                                                                                    |            |                                               |                             |   |
| Evaluation type* :<br>Attendance Eligible Grade<br>Hours of lectures *:                                                                                                    |            | Requested doctoral credits *:                 |                             |   |
| Evaluation type* :<br>O Attendance O Eligible O Grade<br>Hours of lectures *:                                                                                                    |            | Requested doctoral credits *:                 |                             |   |
| Evaluation type* :  Attendance Eligible Grade Hours of lectures *: Notes* :                                                                                                    |            | Requested doctoral credits *:                 |                             |   |
| Evaluation type* :<br>Attendance Eligible Grade<br>Hours of lectures *:<br>Notes* :                                                                                                    |            | Requested doctoral credits *:                 |                             |   |
| Evaluation type* :<br>Attendance Eligible Grade<br>Hours of lectures *:<br>Notes* :                                                                                                    |            | Requested doctoral credits *:                 |                             |   |
| Evaluation type* :<br>Attendance Eligible Grade<br>Hours of lectures *:<br>Notes* :<br>Attachment *:                                                                                                    |            | Requested doctoral credits *:                 |                             |   |
| Evaluation type* :<br>Attendance Eligible Grade<br>Hours of lectures *:<br>Notes* :<br>Attachment *:<br>Attachment completed training activity.                                                                          |            | Requested doctoral credits *:                 |                             |   |
| Evaluation type* :<br>Attendance Eligible Grade<br>Hours of lectures *:<br>Notes* :<br>Attachment *:<br>Attachment in PDF format and must not exceed 20 MB)                                                              |            | Requested doctoral credits *:                 | ±                           |   |
| Evaluation type* :<br>Attendance Eligible Grade<br>Hours of lectures *:<br>Notes* :<br>Attachment *:<br>Attach a certificate for the completed training activity<br>(Attachment in PDF format and must not exceed 20 MB) |            | Requested doctoral credits *:                 | t.                          |   |

| Training activity                                                                                   | Saved succesfully!                                                  |                                                             | ×                  |                     |
|----------------------------------------------------------------------------------------------------|---------------------------------------------------------------------|-------------------------------------------------------------|--------------------|---------------------|
| Draft Type of training activity* :     Disciplinary and multidisciplinary trainin     Discemination | Your raining activity is current<br>You still need to submit your a | ly in this status 'Draft'<br>application for approval<br>Ok | activity O Extra-c | curricular training |
| From*                                                                                               |                                                                     | To*                                                         |                    |                     |
| gg/mm/aaaa                                                                                          | •                                                                   | gg/mm/aaaa                                                  |                    | •                   |
| English name of the training activity* :                                                            |                                                                     |                                                             |                    |                     |
| Evaluation type* :<br>Attendance Eligible Grade<br>Hours of lectures *:                             |                                                                     | Requested doctoral credits *                                |                    | *                   |
| Notes*:                                                                                             |                                                                     |                                                             |                    |                     |
| Attachment*:                                                                                        |                                                                     |                                                             |                    | h                   |
| Attach a certificate for the completed trai<br>(Attachment in PDF format and must not e             | ning activity<br>xceed 20 MB)                                       |                                                             | £                  |                     |
|                                                                                                    |                                                                     | Back                                                        | Save draft         | Send                |

Once all required fields are filled in, the "Send" button becomes selectable and the request for recognition of training activities can be sent.

| Type of training activity* :                                                                                                    |                       |                                            |                                 |
|----------------------------------------------------------------------------------------------------|-----------------------|--------------------------------------------|---------------------------------|
| O Disciplinary and multidisciplinary training O Training re<br>O Dissemination                                                                                                    | elated to soft skills | O Tutoring or supplementary teaching activ | ity O Extra-curricular training |
| From*                                                                                                    |                       | To*                                        |                                 |
| 20/01/2025                                                                                                    |                       | 23/01/2025                                 |                                 |
| Activity description                                                                                                    |                       |                                            |                                 |
|                                                                                                    |                       |                                            |                                 |
| English name of the training activity* :                                                                                                    |                       |                                            |                                 |
|                                                                                                    |                       |                                            |                                 |
| Test                                                                                                    |                       |                                            |                                 |
| Test<br>Evaluation type* :                                                                                                    |                       |                                            |                                 |
| Test Evaluation type* : Attendance O Elicible O Grade                                                                                                    |                       |                                            |                                 |
| Test Evaluation type* : Attendance Eligible Grade Hours of lectures *:                                                                                                    |                       | Requested doctoral credits *:              |                                 |
| Test Evaluation type*: Attendance O Eligible O Grade Hours of lectures *: 20                                                                                                    |                       | Requested doctoral credits *:              |                                 |
| Test Evaluation type*: Attendance O Eligible O Grade Hours of lectures*: 20 Notes*:                                                                                                    |                       | Requested doctoral credits *:              |                                 |
| Test Evaluation type*: Attendance O Eligible O Grade Hours of lectures *: 20 Notes*: Test                                                                                                    |                       | Requested doctoral credits *:              |                                 |
| Test Evaluation type*: Attendance O Eligible O Grade Hours of lectures *: 20 Notes*: Test Attachment *:                                                                                                    |                       | Requested doctoral credits *:              |                                 |
| Test  Evaluation type*: Attendance Eligible Grade Hours of lectures *: 20 Notes*: Test  Attachment*: Attach a certificate for the completed training activity (Attachment in PDF format and must not exceed 20 MB) | <u>TEST.pdf</u>       | Requested doctoral credits *:              | ů                               |

In order to view all the requests entered, you need to click on the down arrow to expand the contents of the booklet.

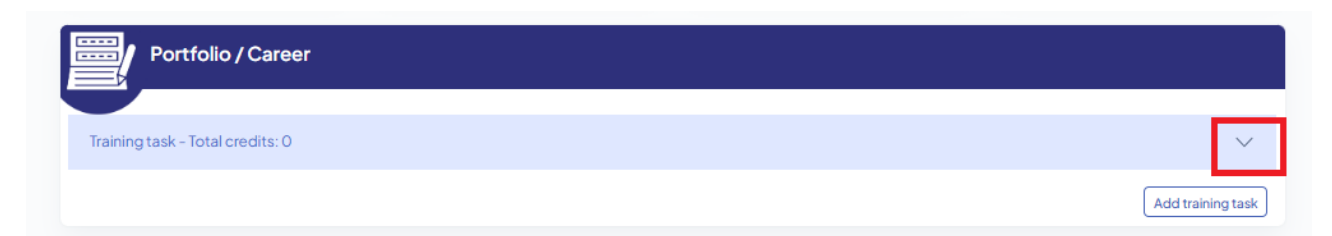

It is possible to modify or delate an activity saved as draft.

| ining task – Total credit                      | s: 0                                      |                                                           |
|------------------------------------------------|-------------------------------------------|-----------------------------------------------------------|
|                                                |                                           | ط Download evaluated activities ط Download all activities |
| CR = Required credits                          |                                           | CA = Final credits awarded                                |
| Туре                                           | Activity description                      | Start date End date CR CA Application status              |
| Disciplinary and<br>multidisciplinary training |                                           | 02/03/2025 02/12/2025 1 💬 Draft 🔟 🗡                       |
| Total credits - Training act                   | tivity of type Disciplinary and multidisc | iplinary training : O                                     |

The entered activities are divided into different types.

After the PhD Coordinator's evaluation, PhD students will view the total of Doctoral Credits recognized for each type of activity.

| ttività formative - Totale cr                      | rediti riconosciuti: 6                              |                    |              |                   |                             |                        |   |
|----------------------------------------------------|-----------------------------------------------------|--------------------|--------------|-------------------|-----------------------------|------------------------|---|
|                                                    |                                                     |                    | L So         | carica attività v | valutate 过 Sca              | arica tutte le attivit | à |
| CR = Crediti dottorali di cui                      | si richiede il riconoscimento                       | CA = Crediti a     | issegnati    |                   |                             |                        |   |
| Tipologia                                          | Nome dell'attività formativa                        | Data inizio        | Data fine    | CR CA             | Stato                       |                        |   |
| Formazione disciplinare e<br>multidisciplinare     | Formazione disciplinare e multidisciplin            | 12/11/2024         | 20/11/2024   | 6                 | Bozza                       | Ĩ                      |   |
| Totale crediti riconosciuti -                      | Attività formativa di tipo Formazione disciplina    | re e multidiscipl  | inare O      |                   |                             |                        |   |
| Formazione relativa alle<br>competenze trasversali | Formazione relativa alle competenze tras            | 19/11/2024         | 20/11/2024   | 4                 | In lavorazione supervisore  | Ī                      | 0 |
| Totale crediti riconosciuti -                      | Attività formativa di tipo Formazione relativa al   | le competenze t    | rasversali O |                   |                             |                        |   |
| Tutorato o attività<br>didattica integrativa       | Tutorato o attività didattica integrativ            | 04/11/2024         | 01/12/2024   | 12                | In lavorazione coordinatore |                        | 0 |
| Totale crediti riconosciuti -                      | Attività formativa di tipo Tutorato o attività dida | attica integrativa | a O          |                   |                             |                        |   |
| Formazione extra-<br>curriculare                   | Formazione extra-curriculare                        | 07/05/2024         | 07/08/2024   | 6 6               | Valutata                    |                        | 0 |
| Totale crediti riconosciuti -                      | Attività formativa di tipo Formazione extra-cur     | riculare 6         |              |                   |                             |                        |   |

It is also possible to view the total amount of Doctoral Credits recognized.

|                                            |                      | 🕹 Download evaluated activities              |   |
|--------------------------------------------|----------------------|----------------------------------------------|---|
| CR = Required credit                       | ts                   | CA = Final credits awarded                   |   |
| Туре                                       | Activity description | Start date End date CR CA Application status |   |
| Disciplinary and<br>multidisciplinary trai | ining                | 02/03/2025 02/12/2025 1 💬 Draft 🛅 🖉          | • |

Having sent the request for credit for the training activity performed, it is possible to view the summary of the training activity entered by selecting the appropriate icon.

The supervisor and coordinator, after evaluating the training activity can write a message visible to the PhD student. To view the message, the PhD student should select the icon to view the training activity entered.

| -curricular training                     | Formazione extra-curriculare                                            | 11/14/2024  | 11/15/2024 | 0 0 | Rejected | Ī |
|------------------------------------------|-------------------------------------------------------------------------|-------------|------------|-----|----------|---|
| Training a                               | ctivity of type: Extra                                                  | a-curricula | ar trainir | g   |          |   |
| Training activity Fro                    | m 11/14/2024 To 11/15/2024                                              |             |            |     |          |   |
| Description: Forma                       | azione extra-curriculare                                                |             |            |     |          |   |
| English description                      | : Extra-curricular training 2                                           |             |            |     |          |   |
| Engaged lectures h                       | nours: 5                                                                |             |            |     |          |   |
| Requested doctora                        | al credits: <b>0</b>                                                    |             |            |     |          |   |
| Evaluation type: At                      | tendance                                                                |             |            |     |          |   |
| The following attac<br>Notes: Formazione | hments are currently available to your ap<br>a <b>extra-curriculare</b> | plication   |            |     |          |   |
| 🕁 doc.pdf                                |                                                                         |             |            |     |          |   |
| Message from cool                        | rdinator: Error in the title                                            | Ba          | nck        |     |          |   |

#### **DELATE ACTIVITIES**

The PhD student may delete the activity until it is evaluated by the PhD Coordinator.

If an activity is deleted, the system will send an e-mail notification to the supervisor. An e-mail notification will also be sent to the PhD Coordinator if the PhD student deletes an activity that has already been checked by the supervisor.

The PhD Coordinator will be able to change the credits assigned to the PhD student until the PhD Board meeting confirming the positive evaluation of the work done in the current year is closed.

To delete an activity click on 🛅

|                                             |                                          | لي Downloa                 | d evaluated activities  | 실. Download all activities |
|---------------------------------------------|------------------------------------------|----------------------------|-------------------------|----------------------------|
| CR = Required credits                       |                                          | CA = Final credits awarded |                         |                            |
| Туре                                        | Activity description                     | Start date End date C      | R CA Application status |                            |
| Disciplinary and multidisciplinary training |                                          | 02/03/2025 02/12/2025 1    | Draft                   | Î 🖍                        |
| Total credits - Training act                | ivity of type Disciplinary and multidise | blinary training : 0       |                         |                            |

### Print

PhD student can download an Excel file containing all the evaluated requests or all the activities.

|                                                                    |                                                          | لعن Download evaluated activities لعن Download all activities |
|--------------------------------------------------------------------|----------------------------------------------------------|---------------------------------------------------------------|
| CR = Required cred                                                 | lits                                                     | CA = Final credits awarded                                    |
| уре                                                                | Activity description                                     | Start date End date CR CA Application status                  |
| Disciplinary and nultidisciplinary tra                             | ining                                                    | 02/03/2025 02/12/2025 1 💬 Draft 🔟 🖉                           |
| Disciplinary and<br>nultidisciplinary tra<br>otal credits - Traini | ining<br>ing activity of type Disciplinary and multidisc | 02/03/2025 02/12/2025 1 🕞 Draft 🗐                             |

# ANNUAL REPORT

### INTRODUCTION

A section dedicated to uploading the annual report is available on Dottorandi Portal. In this section the PhD student can:

- Upload the annual report.

- View the processing status of the uploaded annual report.
- Delete the uploaded annual report if it has not yet been evaluated by the PhD Coordinator.

### **PROCEDURE (HOW IT WORKS)**

The PhD student uploads the annual report and sends it to the supervisor. The status of the report changes to "sent". The uploaded annual report can be deleted.

| Relazione annuale            |                   |           |   |
|------------------------------|-------------------|-----------|---|
| Descrizione                  | Relazione annuale | Stato     |   |
| Relazione annuale dottorando | 🛃 doc.pdf         | O Inviata | Ū |

The supervisor receives an e-mail notification. He/She views the report and sends it to the PhD Coordinator. The status of the report thus changes to "view by supervisor". The report can be deleted in case of need.

| Annual report |               |                      |   |
|---------------|---------------|----------------------|---|
| Description   | Annual report | Application status   |   |
| Annual report | ی doc.pdf     | • View by supervisor | Ī |

PhD Coordinator receives an email notification. He/She views the report and evaluates it.

The annual report change its status to "evaluated" and it is not possible to delate it anymore.

| Relazione annuale            |                   |          |
|------------------------------|-------------------|----------|
| Descrizione                  | Relazione annuale | Stato    |
| Relazione annuale dottorando | بل doc.pdf        | Valutata |

#### ENTER THE ANNUAL REPORT

To upload the annual report, PhD student has to click on "upload annual report".

| Annual report                      |                           |
|------------------------------------|---------------------------|
| No annual report has been uploaded |                           |
|                                    | Upload your annual report |

A new page will open and the PhD students will:

- 1. Fill in a description of the file
- 2. Upload the report
- 3. Press "send"

| Description* :                                            |  |
|-----------------------------------------------------------|--|
|                                                           |  |
| *Attachment (Attachment in PDF format and must not exceed |  |
| 20 MB)                                                    |  |
| 20 MB)                                                    |  |

The supervisor will then receive an email notification.

#### DELATE THE ANNUAL REPORT

The annual report can be delated until it is evaluated by PhD Coordinator. PhD students can delate the report if it

Ī

| is on  | "sent" | status od | on "s | seen by | / sur | pervisor" | status h | v clicking |
|--------|--------|-----------|-------|---------|-------|-----------|----------|------------|
| 10 011 | 00110  | 01010000  | 011 0 |         | y 004 | 0111001   | otutuo t | y ouoring  |

| Relazione annuale            |                   |                             |   |
|------------------------------|-------------------|-----------------------------|---|
| Descrizione                  | Relazione annuale | Stato                       |   |
| Relazione annuale dottorando | .doc.pdf          | <ul> <li>Inviata</li> </ul> | Ī |

| Relazione annuale            |                   |                         |   |
|------------------------------|-------------------|-------------------------|---|
| Descrizione                  | Relazione annuale | Stato                   |   |
| Relazione annuale dottorando | ل, doc.pdf        | O Vista dal supervisore | ב |

Once the annual report is "evaluated" it is not possible to delate it anymore and  $\overline{10}$  will disappear.

| Relazione annuale            |                   |          |
|------------------------------|-------------------|----------|
| Descrizione                  | Relazione annuale | Stato    |
| Relazione annuale dottorando | . doc.pdf         | Valutata |

# CONTACTS

To get IT support you can contact <u>assistenza.cesia@unibo.it</u>

To get any other clarifications you can contact AFORM – Settore Dottorato aform.udottricerca@unibo.it